## **eFACULTY QUICKTIP: EASY INDEX MAKER**

This QuickTip provides a hack to make an Index for the materials you submitted for evaluation. Follow the practical step-by-step instructions below for rapidly creating the required file. An example of an index is on the last page of this QuickTip.

## Purpose

Provision 11.7 of the CSU-CFA Collective Bargaining Agreement states that, An index of [materials submitted for evaluation] shall be prepared by the faculty unit employee and submitted with the materials. Such an index shall be permanently placed in the Personnel Action File.

**Note**: The procedure described herein is possible only after the case--in the RPT application--has been released to you by staff.

What does an index look like?

## INDEX: Organized by Activities Tabs

Use a consistent file naming system to model that.

| Item Name and/or Description                                         | File Name                                             |  |  |  |  |  |
|----------------------------------------------------------------------|-------------------------------------------------------|--|--|--|--|--|
| Additional Courses and Student Evaluations                           |                                                       |  |  |  |  |  |
| SOTE Report Fall 2020, DSGD 176A                                     | Fall_2020_DSGD_176A_01.pdf                            |  |  |  |  |  |
| Direct Observations of Teaching                                      |                                                       |  |  |  |  |  |
| Direct Observation Spring 2024 by Phillips                           | PeerEval-Phillips-DSGD63-Spring2024                   |  |  |  |  |  |
| <b>Committee Service to University Divisions</b>                     |                                                       |  |  |  |  |  |
| Descriptive Letters, Committees Fall 2018 - Present                  | Service-CommitteeLetters-since2018                    |  |  |  |  |  |
| Student Supervision                                                  |                                                       |  |  |  |  |  |
| Theses Supervised, Cover Pages Fall 2018 - Present                   | Service-ThesisSupervisor-since2018                    |  |  |  |  |  |
| Products of Undergraduate Supervision Classes Fall<br>2018 - Present | Service-UndergradProjectsSupervised-since2018         |  |  |  |  |  |
| Research, Scholarship, and Creative Activity (RSCA)                  |                                                       |  |  |  |  |  |
| Design Competition T-Shirt, Award Winning (URL)                      | RSCA-DesignCompetitionWinner-ExternalLink             |  |  |  |  |  |
| Award for Design Competition at CafePress                            | RSCA-DesignCompetitionAward                           |  |  |  |  |  |
| Chapter 2: Stealthy T-Shirts Using Electromagnetic Scattering        | Publication-Chapter-StealthyTShirts-2018              |  |  |  |  |  |
| Journal Article: Design Elements of Apps Display in Google           | Publication-JournalArticle-AppDesignElements-<br>2019 |  |  |  |  |  |

## Steps to Make an Index

- 1. Open a Google Doc (<u>docs.new</u>) or any word processor to begin your Index.
  - Type and center INDEX at the top of the blank document.
  - Select the "return" key and leave this document open.
- 2. Open your efaculty packet's preview--the reviewer's perspective (step "B" in this <u>QuickTip</u>).
- 3. In the preview, expand all Activities areas by clicking the carets. Each caret will turn downward, revealing its files' names in blue.

| ✓ FACULTY180 VITAE                                                                                 |                  | <ul> <li>Attachments from Periodic Evaluation of Probationary<br/>Faculty - Mini Review</li> </ul>                          |
|----------------------------------------------------------------------------------------------------|------------------|----------------------------------------------------------------------------------------------------|
| Periodic Evaluation of Probationary Faculty - Mini Review                                          |                  | ✔ Additional Courses and Student Evaluations                                                                                |
| <ul> <li>Attachments from Periodic Evaluation of Probationary<br/>Faculty - Mini Review</li> </ul> |                  | Student_Course_Evaluation_Form.pdf  Direct Observations of Teaching Sample-Letter-of-Recommendation-for-Customer-           |
| > Additional Courses and Student Evaluations                                                       |                  | Service.jpg                                                                                                    |
| > Direct Observations of Teaching                                                                  |                  | <ul> <li>Committee Service to University Divisions</li> <li>9c24d295945d8c18b26bdf846a5070ce.jpg</li> </ul>                 |
| > Committee Service to University Divisions                                                        | open all tabs  🔿 | <ul> <li>Student Supervision</li> <li>title-page.pdf</li> </ul>                                                             |
| > Student Supervision                                                                              |                  | Document Left Blank Intentionally.pdf                                                                                       |
| > Research, Scholarship, and Creative Activity (RSCA)                                              |                  | <ul> <li>Research, Scholarship, and Creative Activity (RSCA)<br/>https://store.mcsweeneys.net/t/categories/books</li> </ul> |
|                                                                                                    |                  | The "About Us" Page of Every Digital Media Agency<br>- McSweeney's Internet Tendency.pdf                                    |
|                                                                                                    |                  | Application of Electromagnetic Scattering<br>methods.pdf                                                                    |
|                                                                                                    |                  | using google apps.pdf                                                                                                    |

4. Move your mouse cursor slightly left of the text so it becomes an arrow, not a hand.

| Arrow                                                     | Hand                |  |
|-----------------------------------------------------------|---------------------|--|
| Packet Annotations                                        | ✓ FACULTY180 VI     |  |
| ✓ FACULTY180 VITAE                                        |                     |  |
| Periodic Evaluation of Probationary Faculty - Mini Review | Periodic Evaluation |  |
| X Attachments from Periodic Evaluation of Probationary    | • <5                |  |
| Faculty - Mini Review                                     | ✓ Attachments from  |  |
| ✓ Additional Courses and Student Evaluations              | Faculty - Mini R    |  |

5. Highlight the outline of Activities with your mouse by left-clicking and dragging down to the bottom of the list.

Copy the list, such as by pressing these hot keys together:

- Windows: Ctrl + C,  $\Re$ +C
- Mac: Cmd + C or  $\mathbb{H}+C$

Protoc Instantion of Productionary Faculty - Mori Review Attachment merindic Distantion of Productionary Satisficant Courses of Motion Tealutions Motionary - Mori Review Motionary - Mori Review Motionary - Evaluation of Motion Motionary - Evaluation of Motion Motionary - Evaluation of Motion Motionary - Motionary - Motionary Motionary - Motionary - Motionary Motionary - Motionary - Motionary Motionary - Motionary - Motionary Motionary - Motionary - Motionary Motionary - Motionary - Motionary Motionary - Motionary - Motionary Motionary - Motionary - Motionary Motionary - Motionary - Motionary Motionary - Motionary - Motionary Motionary - Motionary - Motionary Motionary - Motionary - Motionary Motionary - Motionary Motionary Motionary - Motionary Motionary Motionar

- 6. With the clipboard loaded,
  - Open any spreadsheet (<u>sheets.new</u>) and select a cell in the first row (below: **A**).
  - Select the paste command—Windows: Ctrl + V; Mac: Cmd + V or ℜ + V—to drop the copied text into the spreadsheet, giving it a table format (below: B).
  - Select and copy the text-filled column in the sheet, and optionally, you may select and copy a blank column alongside it (below: **C**). The computer's clipboard now has a table copied to it.

| • |  | в  | A                 | 8                  | L C |     | Α.                        |         |         |
|---|--|----|-------------------|--------------------|-----|-----|---------------------------|---------|---------|
| 1 |  | 1  |                   |                    |     | 1   |                           |         |         |
| t |  | 2  | Attachments fro   | m Periodic Evalua  |     | 2   | Attachmen                 | its fro | m Peri  |
| b |  | 3  | urses and Stude   | t Evaluations      |     | 3   | urses and Student Evaluat |         |         |
| l |  | 4  | Student_Course    | Evaluation_Form    |     | - 4 | Student_C                 | ourse,  | _ Eval  |
| i |  | 5  | )bservations of T | eaching            |     | 5   | Observation               | s of Te | eachin  |
|   |  | 6  | Sample-Letter-    | f-Recommendati     |     | 6   | Sample-Lo                 | tter-o  | d-Rec   |
|   |  | 7  | Service to Univer | ity Divisions      |     | 7   | Service to U              | Inivers | sity Di |
|   |  | 8  | 9c24d295945d      | c18b26bdf846a5     |     | 8   | 9c24d295                  | 945d8   | le18b   |
| F |  | 9  | tudent Supervisio | n                  |     | 9   | tudent Sup                | ervisio | m       |
| þ |  | 90 | title-page.pdf    |                    |     | 10  | title-page.               | pdf     |         |
| 1 |  | 99 | Document Left     | lank Intentionally |     | 11  | Document                  | Left B  | flank I |
| 2 |  | 12 | rship, and Creati | e Activity (RSCA   |     | 12  | rship, and (              | Creativ | ve Act  |
| 3 |  | 13 | https://store.mc  | sweeneys.net/t/c   |     | 13  | https://sto               | re.mc   | sweer   |
| 6 |  | 54 | The "About Us"    | Page of Every Dig  |     | 14  | The "Abou                 | t Us" F | Page    |
| 5 |  | 55 | Application of E  | ectromagnetic Sc   |     | 15  | Applicatio                | n of El | lectro  |
| 6 |  | 94 | using google ap   | os.pdf             |     | 16  | using good                | le app  | ps.pd   |
| 7 |  | 17 |                   |                    |     | 17  |                           |         | -       |

- 7. Return to the Doc with INDEX at the top.
  - Select a line below INDEX and paste—Windows: Ctrl + V; Mac; Cmd + V or  $\Re$  + V—the clipboard contents there.
  - If using a Google Doc, choose "Paste Unlinked" in the paste options box appears
  - The spreadsheet that was created to make a table is no longer needed.
- 8. Create headers for 2 columns.
  - The first shall be, "Item Name and/or Description"
  - The second header, above your files' names, shall be, "File Name."
- 9. In each row of the first column, "Item Name and/or Description," enter the name and/or a brief description of the contents so that reviewers may understand what is in each file or URL in the "File Name" column. You may format the Index as you prefer.
- 10. Your index is complete.